BEHEERCONSOLE > GEBRUIKERSBEHEER

# Domeinverificatie

Weergeven in het Helpcentrum: https://bitwarden.com/help/claimed-domains/

## **D** bit warden

#### Domeinverificatie

Enterprise-klanten kunnen het domeineigendom (bijv. mycompany.com) voor hun organisaties verifiëren. Met domeinverificatie kunnen organisaties een domein claimen, waarbij functies zoals automatische SSO-actie worden ondersteund, zodat ze eenvoudiger en sneller kunnen inloggen. Domeinen kunnen worden geverifieerd met een geldig en uniek-bitwarden DNS TXT-record.

Zodra het eigendom van een domein is geverifieerd, kunnen gebruikers met dat domein (bijv. @mijnbedrijf.nl) de stap inloggen met SSO omzeilen, waarbij de SSO-identifier moet worden ingevoerd tijdens het inloggen. Bovendien wordt het e-mailadres van leden van organisaties die een domein hebben geclaimd automatisch geverifieerd wanneer ze zich aanmelden.

#### Een domein verifiëren

Om het domeineigendom te verifiëren, moet Bitwarden verifiëren dat:

- Geen enkele andere organisatie heeft het domein geclaimd of geverifieerd.
- Uw organisatie is eigenaar van het domein.

Om het eigendom van het domein te verifiëren, gebruikt Bitwarden een DNS TXT-record. Een domein verifiëren:

1. Log in op de Bitwarden web app en open de Admin Console met behulp van de product switcher (:::):

| Password Manager                                                                     | All vaults                                                                                                    |      |                                    | New 🗸      | BW |
|--------------------------------------------------------------------------------------|----------------------------------------------------------------------------------------------------|------|------------------------------------|------------|----|
| 🗇 Vaults                                                                             |                                                                                                    |      | Nama                               | 0          |    |
| 🖉 Send                                                                               |                                                                                                    |      | Name                               | Owner      | :  |
| 🖏 Tools 🛛 🗸 🗸 🗸                                                                      | Q. Search vau         ✓       All vaults         △       My vault         ☑       My Organiz :         ☑       Teams Org :         +       New organization | VISA | Company Credit Card<br>Visa, *4242 | My Organiz | :  |
| ₩ Reports                                                                            |                                                                                                    | 0 6  | Personal Login                     |            |    |
| 🕸 Settings 🛛 🗸                                                                       |                                                                                                    |      | myusername                         | Me         | :  |
|                                                                                      |                                                                                                    |      | Secure Note                        | Me         | :  |
|                                                                                      | <ul> <li>✓ All items</li> <li>☆ Favorites</li> <li>④ Login</li> <li>□ Card</li> <li>☑ Identity</li> <li>↓ Secure note</li> </ul>                            |      | Shared Login<br>sharedusername     | My Organiz | :  |
| <ul> <li>Password Manager</li> <li>Secrets Manager</li> <li>Admin Console</li> </ul> | <ul> <li>Folders</li> <li>No folder</li> <li>Collections</li> <li>Default colle</li> </ul>                                                                  |      |                                    |            |    |
| 🖞 Toggle Width                                                                       | J 🔟 Trash                                                                                                    |      |                                    |            |    |

Product switcher

## **D bit**warden

#### 2. Navigeer naar Instellingen → Domeinverificatie:

| <b>D</b> bit warden |        | Claimed domains                                                                                                    | + New domain |         |
|---------------------|--------|----------------------------------------------------------------------------------------------------|--------------|---------|
| 🗐 My Organization   | $\sim$ | Claim a domain to own all member                                                                                                    |              |         |
| Collections         |        | accounts whose email address<br>matches the domain Members will be                                                                                                    |              |         |
| A Members           |        | able to skip the SSO identifier when<br>logging in. Administrators will also be                                                                                                    |              |         |
| 뿅 Groups            |        |                                                                                                    |              |         |
| ₽ Reporting         | $\sim$ |                                                                                                    | ked          | Options |
| Billing             | $\sim$ | Domain name (required)                                                                                                    |              | :       |
| 🎗 Integrations      |        | Example: mydomain.com. Subdomains require separate entries to be claimed.                                                                                                    |              | ·       |
| ③ Settings          | $\sim$ | DNS TXT record                                                                                                    |              |         |
| Organization info   |        | • # • • • • • • • • • • • • • •                                                                                                    | J            |         |
| Policies            |        | Copy and paste the TXT record into your DNS Provider.                                                                                                    |              |         |
| Two-step login      |        | AUTOMATIC CLAIMED DOMAINS Bitwarden will attempt to claim the domain 3 times during the first 72                                                                                      |              |         |
| Import data         |        | hours. If the domain can't be claimed, check the DNS record in your host<br>and manually claim. The domain will be removed from your organization in<br>7 days if it is not a biased. |              |         |
| Export vault        |        | 7 days if it is not claimed.                                                                                                    |              |         |
| Claimed domains     |        |                                                                                                    |              |         |
|                     |        | Claim domain Cancel                                                                                                    |              |         |
|                     |        |                                                                                                    |              |         |
| Admin Console       |        |                                                                                                    |              |         |
| More from Bitwarden |        |                                                                                                    |              |         |
|                     |        | Domainverificatio                                                                                                    |              |         |

3. Op het scherm **Domeinverificatie** zie je een lijst met actieve domeinen, samen met statuscontroles en opties. Als je geen actieve organisaties hebt, selecteer je **Nieuwe organisatie**.

#### 4. Voer in het pop-upvenster een Domeinnaam in.

#### (i) Note

Zorg ervoor dat het formaat van de tekstinvoer geen https://ofwww\_bevat...

### **D bit**warden

+ New domain

5. Kopieer het DNS TXT-record en voeg het toe aan je domein.

6. Selecteer Domein verifiëren.

#### Domeinen beheren

U kunt de status van uw domeinen beheren en bekijken op de pagina Domeinverificatie.

### **Domain verification**

NameStatusLast checkedOptionsbitwarden.comVerifiedNov 15, 2024 1:42:25 PM:

#### Geverifieerd domein

Selecteer de domeinnaam of het menu : aan de rechterkant van het domeinitem als je een domein wilt bewerken of verwijderen.

Het menu : biedt extra opties om **DNS TXT-records te kopiëren** en om handmatig **het domein te verifiëren** als de automatische verificatie niet succesvol was tijdens het instellen van het nieuwe domein.

Domeinen hebben de status UNVERIFIED of VERIFIED.

#### **△** Warning

Bitwarden zal de eerste 72 uur 3 keer proberen het domein te verifiëren. Als het domein niet binnen 7 dagen na de 3e poging is geverifieerd, wordt het domein verwijderd uit uw organisatie.

Activiteiten voor het instellen van domeinen worden gelogd in de gebeurtenislogboeken van de organisatie. Navigeer naar **Rapportage** → **Gebeurtenislogboeken** in de beheerconsole om gebeurtenissen te bekijken.

#### Inloggen

Nu uw domein is geclaimd door uw organisatie, kunt u inloggen zonder SSO-ID:

- 1. Open de inlogpagina van de Bitwarden-client van uw voorkeur.
- 2. Voer uw e-mailadres in met het domein dat is geclaimd (bijv. @mydomain.com) en selecteer Doorgaan.
- 3. Selecteer Enterprise single sign-on.
- 4. Je wordt doorgestuurd naar de pagina van je identiteitsprovider. Gebruik hier je SSO-gegevens om het aanmeldproces te voltooien.